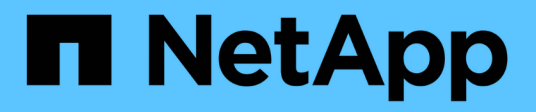

## Rest-APIs

SnapCenter Plug-in for VMware vSphere 4.9

NetApp January 18, 2024

This PDF was generated from https://docs.netapp.com/de-de/sc-plugin-vmware-vsphere-49/scpivs44\_rest\_apis\_overview.html on January 18, 2024. Always check docs.netapp.com for the latest.

# Inhalt

| Rest-APIs                                                             | 1    |
|-----------------------------------------------------------------------|------|
| Überblick                                                             | 1    |
| Greifen Sie über die Swagger API-Webseite auf REST-APIs zu            | 2    |
| REST-API-Workflows zum Hinzufügen und Ändern von Storage-VMs          | 2    |
| REST-API-Workflows zum Erstellen und Ändern von Ressourcengruppen     | 3    |
| REST-API-Workflow für Backup nach Bedarf                              | 5    |
| REST-API-Workflow zur Wiederherstellung von VMs                       | 5    |
| REST-API-Workflow zur Wiederherstellung gelöschter VMs                | 7    |
| REST-API-Workflow zur Wiederherstellung von VMDKs                     | 8    |
| REST-API-Workflows zum Verbinden und Trennen von VMDKs                | . 10 |
| REST-API-Workflows zum Mounten und Unmounten von Datastores           | . 12 |
| REST-APIs zum Herunterladen von Jobs und zum Generieren von Berichten | . 14 |
| REST-API-Workflow zum Ändern integrierter Zeitpläne                   | . 15 |
| REST-API zum Markieren von eingeklemmten Jobs als fehlgeschlagen      | . 15 |
| REST-APIs zur Erstellung von Prüfprotokollen                          | . 16 |

## **Rest-APIs**

## Überblick

Sie können das SnapCenter Plug-in für VMware vSphere REST-APIs verwenden, um allgemeine Datensicherungsvorgänge auszuführen. Das Plug-in hat verschiedene Swagger-Webseiten von den Windows SnapCenter-Swagger-Webseiten.

- REST-API-Workflows werden für folgende Operationen auf VMs und Datastores dokumentiert. Dazu verwendet die REST-APIs für VMware vSphere:
  - Fügen Sie Storage-VMs und -Cluster hinzu, ändern oder löschen Sie sie
  - · Ressourcengruppen erstellen, ändern und löschen
  - Backup von geplanten und On-Demand-VMs
  - Wiederherstellung vorhandener VMs und gelöschter VMs
  - Wiederherstellung von VMDKs
  - Anschließen und Trennen von VMDKs
  - Mounten und Unmounten von Datastores
  - · Laden Sie Jobs herunter und erstellen Sie Berichte
  - Integrierte Zeitpläne ändern
- Operationen, die von DEN REST-APIs für VMware vSphere nicht unterstützt werden
  - · Wiederherstellung von Gastdateien
  - Installation und Konfiguration des SnapCenter VMware Plug-ins
  - · Weisen Sie Benutzern RBAC-Rollen oder -Zugriff zu
- uri Parameter

Der uri Parameter gibt immer einen Wert von "Null" zurück.

• Zeitüberschreitung bei der Anmeldung

Die standardmäßige Zeitüberschreitung beträgt 120 Minuten (2 Stunden). In den vCenter-Einstellungen können Sie einen anderen Timeout-Wert konfigurieren.

Token-Management

REST-APIs verwenden aus Sicherheitsgründen ein obligatorisches Token, das mit jeder Anforderung übergeben wird und in allen API-Aufrufen zur Client-Validierung verwendet wird. DIE REST-APIs für VMware vSphere erhalten das Token mithilfe der VMware-Authentifizierungs-API. VMware stellt das Token-Management bereit.

Um das Token zu erhalten, verwenden Sie /4.1/auth/login REST API und Bereitstellung der vCenter Anmeldedaten.

• API-Versionsbezeichnungen

Jeder REST-API-Name enthält die SnapCenter-Versionsnummer, in der die REST-API zum ersten Mal freigegeben wurde. Zum Beispiel die REST API /4.1/datastores/{moref}/backups Wurde erstmals

im SnapCenter 4.1 veröffentlicht.

REST-APIs in zukünftigen Versionen werden in der Regel abwärtskompatibel sein und je nach Bedarf an neuen Funktionen angepasst werden.

# Greifen Sie über die Swagger API-Webseite auf REST-APIs zu

REST-APIs sind über die Swagger Webseite zugänglich. Sie können auf die Swagger-Webseite zugreifen, um entweder den SnapCenter-Server oder das SnapCenter-Plug-in für VMware vSphere REST-APIs anzuzeigen und einen API-Aufruf manuell auszuführen. Verwenden Sie das SnapCenter Plug-in für VMware vSphere REST-APIs zur Durchführung von Vorgängen bei VMs und Datastores.

Das Plug-in hat verschiedene Swagger-Webseiten von den SnapCenter-Serverdolch-Webseiten.

#### Bevor Sie beginnen

Beim SnapCenter Plug-in für VMware vSphere REST-APIs müssen Sie entweder die IP-Adresse oder den Host-Namen des SnapCenter VMware Plug-ins kennen.

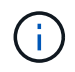

Das Plug-in unterstützt nur REST APIs zur Integration mit Applikationen anderer Anbieter. PowerShell Commandlets oder CLI werden nicht unterstützt.

#### Schritte

1. Geben Sie in einem Browser die URL ein, um auf die Plug-in Swagger Webseite zuzugreifen:

https://<SCV IP>:8144/api/swagger-ui/index.html

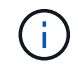

Verwenden Sie nicht die folgenden Zeichen in DER REST-API-URL: +, . , % Und &.

#### Beispiel

Zugriff auf die SnapCenter VMware Plug-in REST-APIs:

```
https://<SCV_IP>:8144/api/swagger-ui/index.html
https://OVAhost:8144/api/swagger-ui/index.html
```

Melden Sie sich mit dem vCenter-Authentifizierungsmechanismus an, um das Token zu generieren.

2. Klicken Sie auf einen API-Ressourcentyp, um die APIs in diesem Ressourcentyp anzuzeigen.

# REST-API-Workflows zum Hinzufügen und Ändern von Storage-VMs

Zum Hinzufügen und Ändern von Storage-VM-Vorgängen mit dem SnapCenter Plug-in für VMware vSphere REST-APIs müssen Sie die vorgegebene Sequenz von REST-API-Aufrufen befolgen.

Fügen Sie für jede REST-API hinzu <code><a href="https://&lt;server&gt;:&lt;port&gt"

class="bare">https://<server&gt;:&lt;port&gt</a>;</code> An der Vorderseite der REST-API zu einem vollständigen Endpunkt

So fügen Sie Storage-VM-Vorgänge hinzu:

| Schritt | REST API            | Kommentare                                                                                                  |
|---------|---------------------|----------------------------------------------------------------------------------------------------|
| 1       | /4.1/storage-system | Add Storage System Fügt die<br>angegebene Storage-VM zum<br>SnapCenter-Plug-in für VMware<br>vSphere hinzu. |

Führen Sie den folgenden Workflow aus, um Vorgänge für Storage-VMs zu ändern:

| Schritt | REST API            | Kommentare                                                                                                    |
|---------|---------------------|----------------------------------------------------------------------------------------------------|
| 1       | /4.1/storage-system | getSvmAll Ruft die Liste aller<br>verfügbaren Storage VMs ab.<br>Beachten Sie den <b>Namen</b> der<br>Speicher-VM, die Sie ändern<br>möchten.                          |
| 2       | /4.1/storage-system | Modify Storage System Ändert<br>die angegebene Storage-VM.<br>Übergeben Sie den <b>Name</b> aus<br>Schritt 1 zusätzlich zu allen<br>anderen erforderlichen Attributen. |

# REST-API-Workflows zum Erstellen und Ändern von Ressourcengruppen

Zum Erstellen und Ändern von Gruppenoperationen über das SnapCenter Plug-in für VMware vSphere REST-APIs müssen Sie die vorgegebene Sequenz von REST-API-Aufrufen befolgen.

Fügen Sie für jede REST-API hinzu <code><a href="https://&lt;server&gt;:&lt;port&gt" class="bare">https://&lt;server&gt;:&lt;port&gt</a>;</code> An der Vorderseite der REST-API zu einem vollständigen Endpunkt

Gehen Sie zum Erstellen von Ressourcengruppen wie folgt vor:

| Schritt | REST API             | Kommentare                                                                                                    |
|---------|----------------------|----------------------------------------------------------------------------------------------------|
| 1       | /4.1/policies        | Get Policies Ruft die Liste der<br>VMware vSphere Client-Richtlinien<br>ab.<br>Beachten Sie die <b>RichtlinieID</b> , die<br>Sie beim Erstellen der<br>Ressourcengruppe und der<br>Richtlinie <b>Frequency</b> verwenden<br>möchten.<br>Wenn keine Richtlinien aufgeführt<br>sind, verwenden Sie das Create<br>Policy REST API zur Erstellung<br>einer neuen Richtlinie |
| 2       | /4.1/resource-groups | Create a Resource Group<br>Erstellt eine Ressourcengruppe mit<br>der angegebenen Richtlinie.<br>Geben Sie die <b>RichtlinieID</b> aus<br>Schritt 1 ein und geben Sie<br>zusätzlich zu allen anderen<br>erforderlichen Attributen die<br>Richtlinie <b>Frequenz</b> -Details ein.                                                                                        |

Gehen Sie wie folgt vor, um Ressourcengruppen zu ändern:

| Schritt | REST API             | Kommentare                                                                                                    |
|---------|----------------------|----------------------------------------------------------------------------------------------------|
| 1       | /4.1/resource-groups | Get List of Resource<br>Groups Ruft die Liste der VMware<br>vSphere Client Ressourcengruppen<br>ab.<br>Beachten Sie die<br><b>resourceGroupID</b> , die Sie ändern<br>möchten.                                                                                                    |
| 2       | /4.1/policies        | Wenn Sie die zugewiesenen<br>Richtlinien ändern möchten, Get<br>Policies Ruft die Liste der<br>VMware vSphere Client-Richtlinien<br>ab.<br>Beachten Sie die <b>Policy ID</b> , die Sie<br>beim Ändern der<br>Ressourcengruppe und der<br>Richtlinie <b>Frequency</b> verwenden<br>möchten. |

| Schritt | REST API                                  | Kommentare                                                                                                    |
|---------|-------------------------------------------|----------------------------------------------------------------------------------------------------|
| 3       | /4.1/resource-groups/<br>{resouceGroupId} | Update a Resource Group<br>Ändert die angegebene<br>Ressourcengruppe.<br>Übergeben Sie die<br><b>resourceGroupID</b> von Schritt 1.<br>Übergeben Sie optional die<br><b>policyID</b> aus Schritt 2 und geben<br>Sie zusätzlich zu allen anderen<br>erforderlichen Attributen die<br><b>Frequency</b> -Details ein. |

### **REST-API-Workflow für Backup nach Bedarf**

Um Backup-Vorgänge On-Demand mit dem SnapCenter Plug-in für VMware vSphere REST-APIs durchzuführen, müssen Sie die vorgegebene Sequenz von REST-API-Aufrufen befolgen.

Fügen Sie für jede REST-API hinzu <code><a href="https://&lt;server&gt;:&lt;port&gt" class="bare">https://&lt;server&gt;:&lt;port&gt</a>;</code> An der Vorderseite der REST-API zu einem vollständigen Endpunkt

| Schritt | REST API                           | Kommentare                                                                                                    |
|---------|------------------------------------|----------------------------------------------------------------------------------------------------|
| 1       | /4.1/resource-groups               | Get List of Resource<br>Groups Ruft die Liste der VMware<br>vSphere Client Ressourcengruppen<br>ab.<br>Beachten Sie die<br><b>resourceGroupID</b> und die <b>Policy</b><br><b>ID</b> für die Ressourcengruppe, die<br>Sie sichern möchten. |
| 2       | /4.1/resource-<br>groups/backupnow | Run a backup on a Resource<br>Group Sichert die<br>Ressourcengruppe nach Bedarf.<br>Übergeben Sie die<br><b>resourceGroupID</b> und die <b>policyId</b><br>aus Schritt 1.                                                                  |

### **REST-API-Workflow zur Wiederherstellung von VMs**

Um die Restore-Vorgänge für VM-Backups mit dem SnapCenter Plug-in für VMware vSphere REST-APIs durchzuführen, müssen Sie die vorgeschriebene Sequenz von REST-API-Aufrufen befolgen.

Fügen Sie für jede REST-API hinzu <code><a href="https://&lt;server&gt;:&lt;port&gt" class="bare">https://&lt;server&gt;:&lt;port&gt</a>;</code> An der Vorderseite der REST-API zu einem vollständigen Endpunkt

| Schritt | REST API                                              | Kommentare                                                                                                    |
|---------|-------------------------------------------------------|----------------------------------------------------------------------------------------------------|
| 1       | Gehen Sie zu<br>http:// <vcenter-ip>/mob</vcenter-ip> | Suchen Sie den VM-moref aus der<br>URL der von VMware gemanagten<br>Objekte.<br>Beachten Sie den <b>moref</b> für die<br>VM, die Sie wiederherstellen<br>möchten.                                                                   |
| 2       | /4.1/vm/{moref}/backups                               | Get VM Backups Ruft eine Liste<br>von Backups für die angegebene<br>VM ab.<br>Übergeben Sie den <b>moref</b> von<br>Schritt 1.<br>Beachten Sie die <b>Backupid</b> des<br>Backups, das Sie wiederherstellen<br>möchten.             |
| 3       | /4.1/vm/backups/{backupId}<br>/<br>snapshotlocations  | Get snapshot locations Ruft<br>den Speicherort der Snapshot-<br>Kopie für das angegebene Backup<br>ab.<br>Übergeben Sie die <b>Backupid</b> aus<br>Schritt 2.<br>Beachten Sie die<br><b>snapshotStandorteList</b><br>Informationen. |
| 4       | /4.1/vm/{moref}/backups/<br>availableesxhosts         | Get available ESX Hosts<br>Ruft die Informationen für den Host<br>ab, auf dem das Backup<br>gespeichert ist.<br>Beachten Sie die<br><b>verfügbarEsxHostsList</b><br>Informationen.                                                  |

| Schritt | REST API                                       | Kommen                                                                            | tare                                                                                                    |
|---------|------------------------------------------------|-----------------------------------------------------------------------------------|----------------------------------------------------------------------------------------------------|
| 5       | /4.1/vm/{moref}/backups/<br>{backupId}/restore | Restore<br>Stellt das<br>wieder he<br>Geben Sie<br>den Schrif<br><b>restoreLc</b> | a VM from a backup<br>angegebene Backup<br>r.<br>e die Informationen aus<br>tten 3 und 4 im Attribut<br>ocations weiter.                  |
|         |                                                | i                                                                                 | Wenn es sich bei der<br>VM-Sicherung um<br>ein partielles Backup<br>handelt, legen Sie<br>den fest restartVM<br>Parameter auf<br>"false". |
|         |                                                | (j)                                                                               | Sie können keine<br>VM<br>wiederherstellen, die<br>eine Vorlage ist.                                                                      |

### **REST-API-Workflow zur Wiederherstellung gelöschter VMs**

Um die Restore-Vorgänge für VM-Backups mit dem SnapCenter Plug-in für VMware vSphere REST-APIs durchzuführen, müssen Sie die vorgeschriebene Sequenz von REST-API-Aufrufen befolgen.

Fügen Sie für jede REST-API hinzu <code><a href="https://&lt;server&gt;:&lt;port&gt" class="bare">https://&lt;server&gt;:&lt;port&gt</a>;</code> An der Vorderseite der REST-API zu einem vollständigen Endpunkt

| Schritt | REST API                                              | Kommentare                                                                                                    |
|---------|-------------------------------------------------------|----------------------------------------------------------------------------------------------------|
| 1       | Gehen Sie zu<br>http:// <vcenter-ip>/mob</vcenter-ip> | Suchen Sie die VM-UUID aus der<br>URL der von VMware gemanagten<br>Objekte.<br>Beachten Sie die <b>UUID</b> für die VM,<br>die Sie wiederherstellen möchten.                                                    |
| 2       | /4.1/vm/{uuid}/backups                                | Get VM Backups Ruft eine Liste<br>von Backups für die angegebene<br>VM ab.<br>Geben Sie die <b>UUID</b> von Schritt 1.<br>Beachten Sie die <b>Backupid</b> des<br>Backups, das Sie wiederherstellen<br>möchten. |

| Schritt | REST API                                             | Kommentare                                                                                                    |
|---------|------------------------------------------------------|----------------------------------------------------------------------------------------------------|
| 3       | /4.1/vm/backups/{backupId}<br>/<br>snapshotlocations | Get snapshot locations Ruft<br>den Speicherort der Snapshot-<br>Kopie für das angegebene Backup<br>ab.<br>Übergeben Sie die <b>Backupid</b> aus<br>Schritt 2.<br>Beachten Sie die<br><b>snapshotStandorteList</b><br>Informationen.                                                                                                    |
| 4       | /4.1/vm/{moref}/backups/<br>availableesxhosts        | Get available ESX Hosts<br>Ruft die Informationen für den Host<br>ab, auf dem das Backup<br>gespeichert ist.<br>Beachten Sie die<br><b>verfügbarEsxHostsList</b><br>Informationen.                                                                                                    |
| 5       | /4.1/vm/{uuid}/backups/<br>{backupId}/restore        | Restore VM from a backup<br>using uuid or restore a<br>deleted VM Stellt das<br>angegebene Backup wieder her.<br>Geben Sie die <b>UUID</b> von Schritt 1.<br>Übergeben Sie die <b>Backupid</b> aus<br>Schritt 2.<br>Geben Sie die Informationen aus<br>den Schritten 3 und 4 im Attribut<br><b>restoreLocations</b> weiter.<br>Wenn es sich bei der VM-<br>Sicherung um ein partielles Backup<br>handelt, legen Sie den fest<br>restartVM Parameter auf "false".<br><b>Hinweis:</b> eine VM, die eine Vorlage<br>ist, kann nicht wiederhergestellt<br>werden. |

### **REST-API-Workflow zur Wiederherstellung von VMDKs**

Um Restore-Vorgänge für VMDKs mit dem SnapCenter Plug-in für VMware vSphere REST-APIs durchzuführen, müssen Sie die vorgeschriebene Sequenz von REST-API-Aufrufen befolgen.

Fügen Sie für jede REST-API hinzu <code><a href="https://&lt;server&gt;:&lt;port&gt" class="bare">https://&lt;server&gt;:&lt;port&gt</a>;</code> An der Vorderseite der REST-API zu einem vollständigen Endpunkt

| Schritt | REST API                                                        | Kommentare                                                                                                    |
|---------|-----------------------------------------------------------------|----------------------------------------------------------------------------------------------------|
| 1       | Gehen Sie zu<br>http:// <vcenter-ip>/mob</vcenter-ip>           | Suchen Sie den VM-moref aus der<br>URL der von VMware gemanagten<br>Objekte.<br>Beachten Sie den <b>moref</b> für die<br>VM, in der sich die VMDK befindet.                                                                                                    |
| 2       | /4.1/vm/{moref}/backups                                         | Get VM Backups Ruft eine Liste<br>von Backups für die angegebene<br>VM ab.<br>Übergeben Sie den <b>moref</b> von<br>Schritt 1.<br>Beachten Sie die <b>Backupid</b> des<br>Backups, das Sie wiederherstellen<br>möchten.                                                                                      |
| 3       | <pre>/4.1/vm/backups/{backupId} / snapshotlocations</pre>       | Get snapshot locations Ruft<br>den Speicherort der Snapshot-<br>Kopie für das angegebene Backup<br>ab.<br>Übergeben Sie die <b>Backupid</b> aus<br>Schritt 2.<br>Beachten Sie die<br><b>snapshotStandorteList</b><br>Informationen.                                                                          |
| 4       | /4.1/vm/{moref}/backups/<br>vmdklocations                       | Get Vmdk Locations Ruft eine<br>Liste von VMDKs ab<br>Für die angegebene VM.<br>Beachten Sie die <b>vmdk-</b><br><b>StandorteList</b> -Informationen.                                                                                                    |
| 5       | /4.1/vm/{ moref}/backups/<br>{backupId}/<br>availabledatastores | Get Available Datastores<br>Ruft eine Liste von Datenspeichern<br>ab, die für den<br>Wiederherstellungsvorgang<br>verfügbar sind.<br>Übergeben Sie den <b>moref</b> von<br>Schritt 1.<br>Übergeben Sie die <b>Backupid</b> aus<br>Schritt 2.<br>Beachten Sie die<br><b>DatastoreNameList</b> -Informationen. |
| 6       | /4.1/vm/{moref}/backups/<br>availableesxhosts                   | Get available ESX Hosts<br>Ruft die Informationen für den Host<br>ab, auf dem das Backup<br>gespeichert ist.<br>Übergeben Sie den <b>moref</b> von<br>Schritt 1.<br>Beachten Sie die<br><b>verfügbarEsxHostsList</b><br>Informationen.                                                                       |

| Schritt | REST API                                                    | Kommentare                                                                                                    |
|---------|-------------------------------------------------------------|----------------------------------------------------------------------------------------------------|
| 7       | <pre>/4.1/vm/{moref}/backups/ {backupId}/restorevmdks</pre> | <ul> <li>Restore a VMDK from a backup Stellt die angegebene</li> <li>VMDK aus dem angegebenen</li> <li>Backup wieder her.</li> <li>Geben Sie im Attribut esxHost die Informationen aus</li> <li>availEsxHostsList in Schritt 6 weiter.</li> <li>Geben Sie die Informationen von den Schritten 3 bis 5 an das</li> <li>Attribut VMDKs RestoreLocations weiter:</li> <li>Geben Sie im Attribut RestoresFromLocation die Informationen aus snapshotStandorteList in Schritt 3 weiter.</li> <li>Geben Sie im Attribut VMDKs-ToRestore die Informationen aus VMDKs-StandorteList in Schritt 4 weiter.</li> <li>Geben Sie im Attribut restoreToDatastore die Informationen aus DatastoreNameList in Schritt 5 weiter.</li> </ul> |
|         |                                                             |                                                                                                    |

# **REST-API-Workflows zum Verbinden und Trennen von VMDKs**

Um mithilfe des SnapCenter Plug-ins für VMware vSphere REST-APIs Verbindungen zu und Abtrennen von VMDKs durchzuführen, müssen Sie die vorgeschriebene Sequenz von REST-API-Aufrufen befolgen.

Fügen Sie für jede REST-API hinzu <code><a href="https://&lt;server&gt;:&lt;port&gt" class="bare">https://&lt;server&gt;:&lt;port&gt</a>;</code> An der Vorderseite der REST-API zu einem vollständigen Endpunkt

#### Gehen Sie wie folgt vor, um VMDKs anzuhängen:

| Schritt | REST API                                              | Kommentare                                                                                                    |
|---------|-------------------------------------------------------|----------------------------------------------------------------------------------------------------|
| 1       | Gehen Sie zu<br>http:// <vcenter-ip>/mob</vcenter-ip> | Suchen Sie den VM-moref aus der<br>URL der von VMware gemanagten<br>Objekte.<br>Beachten Sie den <b>moref</b> für die<br>VM, an die Sie eine VMDK<br>anhängen möchten.                                                                                                    |
| 2       | /4.1/vm/{moref}/backups                               | Get VM Backups Ruft eine Liste<br>von Backups für die angegebene<br>VM ab.<br>Übergeben Sie den <b>moref</b> von<br>Schritt 1.<br>Beachten Sie die <b>Backupid</b> des<br>Backups, das Sie wiederherstellen<br>möchten.                                                                                                    |
| 3       | /4.1/vm/{moref}/backups/<br>{backupId}/vmdklocations  | Get VMDK Locations Ruft eine<br>Liste von VMDKs für die<br>angegebene VM ab.<br>Bestehen Sie die <b>Backupid</b> aus<br>Schritt 2 und den <b>moref</b> aus Schritt<br>1.<br>Beachten Sie die <b>vmdk-</b><br><b>StandorteList</b> -Informationen.                                                                                                    |
| 4       | /4.1/vm/{moref}/attachvmdk<br>s                       | Attach VMDKs Fügt die<br>angegebene VMDK an die<br>ursprüngliche VM an.<br>Bestehen Sie die Backupid aus<br>Schritt 2 und den moref aus Schritt<br>1.<br>Geben Sie die VMDKs<br>StandorteListe von Schritt 3 bis<br>zum Attribut VMDKs Locations<br>weiter.Image: Image state<br>Image state<br> |

Gehen Sie zum Trennen von VMDKs wie folgt vor:

| Schritt | REST API                                              | Kommentare                                                                                                    |
|---------|-------------------------------------------------------|----------------------------------------------------------------------------------------------------|
| 1       | Gehen Sie zu<br>http:// <vcenter-ip>/mob</vcenter-ip> | Suchen Sie den VM-moref aus der<br>URL der von VMware gemanagten<br>Objekte.<br>Beachten Sie den <b>moref</b> für die<br>VM, auf der Sie eine VMDK<br>abtrennen möchten.                                                                          |
| 2       | /4.1/vm/{moref}/backups                               | Get VM Backups Ruft eine Liste<br>von Backups für die angegebene<br>VM ab.<br>Übergeben Sie den <b>moref</b> von<br>Schritt 1.<br>Beachten Sie die <b>Backupid</b> des<br>Backups, das Sie wiederherstellen<br>möchten.                           |
| 3       | /4.1/vm/{moref}/backups/<br>{backupId}/vmdklocations  | Get VMDK Locations Ruft eine<br>Liste von VMDKs für die<br>angegebene VM ab.<br>Bestehen Sie die <b>Backupid</b> aus<br>Schritt 2 und den <b>moref</b> aus Schritt<br>1.<br>Beachten Sie die <b>vmdk-</b><br><b>StandorteList</b> -Informationen. |
| 4       | /4.1/vm/{moref}/detachvmdk<br>s                       | Detach VMDKs Trennt die<br>angegebene VMDK.<br>Übergeben Sie den <b>moref</b> von<br>Schritt 1.<br>Geben Sie die VMDK <b>vmdk-</b><br><b>StandorteListe</b> Details von Schritt<br>3 bis zum <b>VMDKs ToDetach</b><br>-Attribut.                  |

# **REST-API-Workflows zum Mounten und Unmounten von Datastores**

Um Mount- und Unmount-Vorgänge für Datastore-Backups mit dem SnapCenter Plug-in für VMware vSphere REST-APIs durchzuführen, müssen Sie die vorgegebene Sequenz von REST-API-Aufrufen befolgen.

Fügen Sie für jede REST-API hinzu <code><a href="https://&lt;server&gt;:&lt;port&gt" class="bare">https://&lt;server&gt;:&lt;port&gt</a>;</code> An der Vorderseite der REST-API zu einem vollständigen Endpunkt

#### Folgen Sie zum Mounten von Datastores diesem Workflow:

| Schritt | REST API                                                    | Kommentare                                                                                                    |
|---------|-------------------------------------------------------------|----------------------------------------------------------------------------------------------------|
| 1       | Gehen Sie zu<br>http:// <vcenter-ip>/mob</vcenter-ip>       | Suchen Sie den Datastore-moref<br>aus der URL von VMware Managed<br>Objects.<br>Beachten Sie den <b>moref</b> für den<br>Datastore, den Sie mounten<br>möchten.                                                                                                    |
| 2       | /4.1/datastores/{moref}/<br>backups                         | Get the list of backups<br>for a datastore Ruft eine Liste<br>von Backups für den angegebenen<br>Datastore ab.<br>Übergeben Sie den <b>moref</b> von<br>Schritt 1.<br>Beachten Sie die <b>Backupid</b> , die<br>Sie montieren möchten.                                                                                                    |
| 3       | /4.1/datastores/backups/<br>{backupId}/snapshotlocator<br>s | Get the list of Snapshot<br>Locations Ruft Details zum<br>Speicherort des angegebenen<br>Backups ab.<br>Übergeben Sie die <b>Backupid</b> aus<br>Schritt 2.<br>Notieren Sie sich den <b>Datastore</b><br>und den Speicherort aus der Liste<br><b>snapshotStandorteList</b> .                                                                                                    |
| 4       | /4.1/datastores/{moref}/<br>availableEsxHosts               | Get the list of Available<br>Esxi Hosts Ruft die Liste der<br>ESXi Hosts ab, die für Mount-<br>Vorgänge verfügbar sind.<br>Übergeben Sie den <b>moref</b> von<br>Schritt 1.<br>Beachten Sie die<br><b>verfügbarEsxHostsList</b><br>Informationen.                                                                                                    |
| 5       | /4.1/datastores/backups/<br>{backupId}/mount                | Mount datastores for a<br>backup Bindet das angegebene<br>Datastore-Backup ein.<br>Übergeben Sie die <b>Backupid</b> aus<br>Schritt 2.<br>Geben Sie die Informationen in den<br>Attributen <b>Datastore</b> und <b>location</b><br>an snapshotLocationsList In<br>Schritt 3.<br>Geben Sie im Attribut<br><b>esxHostName</b> die Informationen<br>aus <b>availEsxHostsList</b> in Schritt 4<br>weiter. |

Folgen Sie zum Unmounten von Datastores diesem Workflow:

| Schritt | REST API                                       | Kommentare                                                                                                    |
|---------|------------------------------------------------|----------------------------------------------------------------------------------------------------|
| 1       | /4.1/datastores/backups/<br>{backupId}/mounted | Get the list of mounted<br>datastores.<br>Beachten Sie den Datenspeicher<br><b>moref</b> (s), den Sie unmounten<br>möchten.                           |
| 2       | /4.1/datastores/unmount                        | UnMount datastores for a<br>backup Hängt das angegebene<br>Datastore-Backup ab.<br>Übergeben Sie den Datenspeicher<br><b>moref</b> (s) aus Schritt 1. |

### **REST-APIs zum Herunterladen von Jobs und zum** Generieren von Berichten

Zum Generieren von Berichten und Herunterladen von Protokollen für VMware vSphere Client-Jobs mithilfe des SnapCenter Plug-ins für VMware vSphere REST-APIs müssen SIE DIE REST-API-Aufrufe für VMware vSphere verwenden.

Fügen Sie für jede REST-API hinzu <code><a href="https://&lt;server&gt;:&lt;port&gt" class="bare">https://&lt;server&gt;:&lt;port&gt</a>;</code> An der Vorderseite der REST-API zu einem vollständigen Endpunkt

# Verwenden Sie die folgenden REST-APIs im Abschnitt Jobs, um detaillierte Informationen über Jobs zu erhalten:

| REST API       | Kommentare                                                                                                    |
|----------------|----------------------------------------------------------------------------------------------------|
| /4.1/jobs      | Get all jobs Ruft die Job-Details für mehrere Jobs<br>ab. Sie können den Umfang der Anforderung<br>eingrenzen, indem Sie einen Jobtyp angeben, z. B.<br>backup, mountBackup, Oder restore. |
| /4.1/jobs/{id} | Get job details Ruft detaillierte Informationen für den angegebenen Job ab.                                                                                                    |

# Verwenden Sie die folgende REST-API im Abschnitt Jobs zum Herunterladen von Jobprotokollen:

| REST API            | Kommentare                                                                              |
|---------------------|-----------------------------------------------------------------------------------------|
| /4.1/jobs/{id}/logs | getJobLogsById l <b>ädt die Protokolle für den</b><br><b>angegebenen Job herunter</b> . |

# Verwenden Sie die folgenden REST-APIs im Abschnitt Berichte zum Generieren von Berichten:

| REST API                       | Kommentare                                                                                        |
|--------------------------------|---------------------------------------------------------------------------------------------------|
| 4.1/reports/protectedVM        | Get Protected VM List Erhalten Sie in den<br>letzten sieben Tagen eine Liste der geschützten VMs. |
| /4.1/reports/<br>unProtectedVM | Get Unprotected VM List Erhalten eine Liste der ungeschützten VMs in den letzten sieben Tagen.    |

## **REST-API-Workflow zum Ändern integrierter Zeitpläne**

Um integrierte Zeitpläne für VMware vSphere Client-Jobs mit dem SnapCenter Plug-in für VMware vSphere REST-APIs zu ändern, müssen Sie die vorgeschriebene Sequenz von REST-API-Aufrufen befolgen.

Integrierte Zeitpläne sind die Zeitpläne, die als Teil des Produkts bereitgestellt werden, z. B. der Zeitplan für den MySQL-Datenbank-Dump. Sie können die folgenden Zeitpläne ändern:

Schedule-DatabaseDump Schedule-PurgeBackups Schedule-AsupDataCollection Schedule-ComputeStorageSaving Schedule-PurgeJobs

Fügen Sie für jede REST-API hinzu <code><a href="https://&lt;server&gt;:&lt;port&gt" class="bare">https://&lt;server&gt;:&lt;port&gt</a>;</code> An der Vorderseite der REST-API zu einem vollständigen Endpunkt

| Schritt | REST API       | Kommentare                                                                                                    |
|---------|----------------|----------------------------------------------------------------------------------------------------|
| 1       | /4.1/schedules | Get all built-in Zeitpläne<br>erhalten eine Liste der Jobpläne,<br>die ursprünglich im Produkt<br>bereitgestellt wurden.<br>Notieren Sie sich den<br>Planungsnamen, den Sie ändern<br>möchten, und den zugeordneten<br>cron-Ausdruck. |
| 2       | /4.1/schedules | Modify any built-in<br>schedule Ändert den benannten<br>Zeitplan.<br>Übergeben Sie den<br>Planungsnamen aus Schritt 1 und<br>erstellen Sie einen neuen cron-<br>Ausdruck für den Zeitplan.                                            |

# REST-API zum Markieren von eingeklemmten Jobs als fehlgeschlagen

Um Job-IDs für VMware vSphere-Client-Jobs mit dem SnapCenter Plug-in für VMware vSphere REST-APIs zu finden, müssen DIE REST-API-Aufrufe für VMware vSphere verwendet werden. Diese REST-APIs wurden im SnapCenter Plug-in für VMware

#### vSphere 4.4 hinzugefügt.

Fügen Sie für jede REST-API hinzu <code><a href="https://&lt;server&gt;:&lt;port&gt" class="bare">https://&lt;server&gt;:&lt;port&gt</a>;</code> An der Vorderseite der REST-API zu einem vollständigen Endpunkt

Verwenden Sie die folgende REST-API im Abschnitt Jobs, um Jobs zu ändern, die sich in einem laufenden Zustand befinden, in einen fehlgeschlagenen Status:

| REST API                | Kommentare                                                                                                    |
|-------------------------|----------------------------------------------------------------------------------------------------|
| /4.1/jobs/{id}/failJobs | Wenn Sie die IDs von Jobs übergeben, die sich in<br>einem laufenden Zustand befinden, failJobs<br>Markiert diese Jobs als fehlgeschlagen. Um Jobs zu<br>identifizieren, die sich in einem laufenden Zustand<br>befinden, können Sie über die Job-Monitor-GUI den<br>Status jedes Jobs und die Job-ID anzeigen. |

### **REST-APIs zur Erstellung von Prüfprotokollen**

Sie können die Audit-Log-Details von Swagger Rest APIs sowie die SCV Plugin-Benutzeroberfläche sammeln.

Unten sind die Swagger Rest APIs angegeben:

- 1. ERHALTEN Sie 4.1/Audit/Logs: Erhalten Sie Audit-Daten für alle Protokolle
- 2. GET 4.1/Audit/logs/{filename}: Get Audit-Daten für eine bestimmte Protokolldatei
- 3. NACH 4.1/Audit/Verify: Prüfung des Prüfprotokolls auslösen
- 4. GET 4.1/Audit/config: Get the Audit and syslog Server config
- 5. PUT 4.1/Audit/config: Aktualisieren Sie die Audit- und syslog-Server-Konfiguration

Um Prüfprotokolle für VMware vSphere Client-Jobs mit dem SnapCenter Plug-in für VMware vSphere REST-APIs zu generieren, müssen REST-API-Aufrufe für VMware vSphere verwendet werden.

Fügen Sie für jede REST-API hinzu https://<server>:<port>/api An der Vorderseite der REST-API zu einem vollständigen Endpunkt

Verwenden Sie die folgenden REST-APIs im Abschnitt Jobs, um detaillierte Informationen über Jobs zu erhalten:

| REST API                  | Kommentare                                                            |
|---------------------------|-----------------------------------------------------------------------|
| 4.1/audit/logs            | Gibt Audit-Log-Dateien mit Integritätsdaten zurück                    |
| 4.1/audit/logs/{filename} | Erhalten Sie eine spezifische Audit-Log-Datei mit<br>Integritätsdaten |
| 4.1/audit/verify          | Löst die Überprüfung des Audits aus                                   |
| 4.1/audit/syslogcert      | Aktualisiert das Syslog-Serverzertifikat                              |

#### Copyright-Informationen

Copyright © 2024 NetApp. Alle Rechte vorbehalten. Gedruckt in den USA. Dieses urheberrechtlich geschützte Dokument darf ohne die vorherige schriftliche Genehmigung des Urheberrechtsinhabers in keiner Form und durch keine Mittel – weder grafische noch elektronische oder mechanische, einschließlich Fotokopieren, Aufnehmen oder Speichern in einem elektronischen Abrufsystem – auch nicht in Teilen, vervielfältigt werden.

Software, die von urheberrechtlich geschütztem NetApp Material abgeleitet wird, unterliegt der folgenden Lizenz und dem folgenden Haftungsausschluss:

DIE VORLIEGENDE SOFTWARE WIRD IN DER VORLIEGENDEN FORM VON NETAPP ZUR VERFÜGUNG GESTELLT, D. H. OHNE JEGLICHE EXPLIZITE ODER IMPLIZITE GEWÄHRLEISTUNG, EINSCHLIESSLICH, JEDOCH NICHT BESCHRÄNKT AUF DIE STILLSCHWEIGENDE GEWÄHRLEISTUNG DER MARKTGÄNGIGKEIT UND EIGNUNG FÜR EINEN BESTIMMTEN ZWECK, DIE HIERMIT AUSGESCHLOSSEN WERDEN. NETAPP ÜBERNIMMT KEINERLEI HAFTUNG FÜR DIREKTE, INDIREKTE, ZUFÄLLIGE, BESONDERE, BEISPIELHAFTE SCHÄDEN ODER FOLGESCHÄDEN (EINSCHLIESSLICH, JEDOCH NICHT BESCHRÄNKT AUF DIE BESCHAFFUNG VON ERSATZWAREN ODER -DIENSTLEISTUNGEN, NUTZUNGS-, DATEN- ODER GEWINNVERLUSTE ODER UNTERBRECHUNG DES GESCHÄFTSBETRIEBS), UNABHÄNGIG DAVON, WIE SIE VERURSACHT WURDEN UND AUF WELCHER HAFTUNGSTHEORIE SIE BERUHEN, OB AUS VERTRAGLICH FESTGELEGTER HAFTUNG, VERSCHULDENSUNABHÄNGIGER HAFTUNG ODER DELIKTSHAFTUNG (EINSCHLIESSLICH FAHRLÄSSIGKEIT ODER AUF ANDEREM WEGE), DIE IN IRGENDEINER WEISE AUS DER NUTZUNG DIESER SOFTWARE RESULTIEREN, SELBST WENN AUF DIE MÖGLICHKEIT DERARTIGER SCHÄDEN HINGEWIESEN WURDE.

NetApp behält sich das Recht vor, die hierin beschriebenen Produkte jederzeit und ohne Vorankündigung zu ändern. NetApp übernimmt keine Verantwortung oder Haftung, die sich aus der Verwendung der hier beschriebenen Produkte ergibt, es sei denn, NetApp hat dem ausdrücklich in schriftlicher Form zugestimmt. Die Verwendung oder der Erwerb dieses Produkts stellt keine Lizenzierung im Rahmen eines Patentrechts, Markenrechts oder eines anderen Rechts an geistigem Eigentum von NetApp dar.

Das in diesem Dokument beschriebene Produkt kann durch ein oder mehrere US-amerikanische Patente, ausländische Patente oder anhängige Patentanmeldungen geschützt sein.

ERLÄUTERUNG ZU "RESTRICTED RIGHTS": Nutzung, Vervielfältigung oder Offenlegung durch die US-Regierung unterliegt den Einschränkungen gemäß Unterabschnitt (b)(3) der Klausel "Rights in Technical Data – Noncommercial Items" in DFARS 252.227-7013 (Februar 2014) und FAR 52.227-19 (Dezember 2007).

Die hierin enthaltenen Daten beziehen sich auf ein kommerzielles Produkt und/oder einen kommerziellen Service (wie in FAR 2.101 definiert) und sind Eigentum von NetApp, Inc. Alle technischen Daten und die Computersoftware von NetApp, die unter diesem Vertrag bereitgestellt werden, sind gewerblicher Natur und wurden ausschließlich unter Verwendung privater Mittel entwickelt. Die US-Regierung besitzt eine nicht ausschließliche, nicht übertragbare, nicht unterlizenzierbare, weltweite, limitierte unwiderrufliche Lizenz zur Nutzung der Daten nur in Verbindung mit und zur Unterstützung des Vertrags der US-Regierung, unter dem die Daten bereitgestellt wurden. Sofern in den vorliegenden Bedingungen nicht anders angegeben, dürfen die Daten ohne vorherige schriftliche Genehmigung von NetApp, Inc. nicht verwendet, offengelegt, vervielfältigt, geändert, aufgeführt oder angezeigt werden. Die Lizenzrechte der US-Regierung für das US-Verteidigungsministerium sind auf die in DFARS-Klausel 252.227-7015(b) (Februar 2014) genannten Rechte beschränkt.

#### Markeninformationen

NETAPP, das NETAPP Logo und die unter http://www.netapp.com/TM aufgeführten Marken sind Marken von NetApp, Inc. Andere Firmen und Produktnamen können Marken der jeweiligen Eigentümer sein.